# Workforce by Avetta Mobile App Guide

# Avetta.

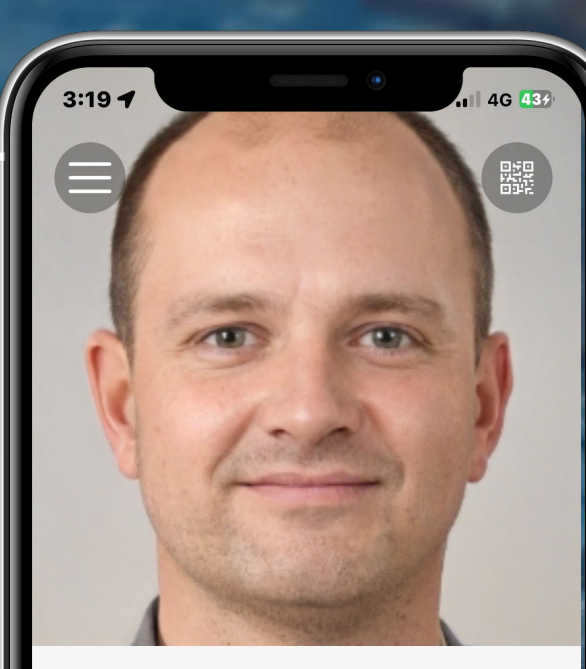

## Joe Blackmore

 PEGASUS MANAGEMENT PTY. LIMITED
All Purpose Pumps Pty Ltd
Pegasus Management Pty. Limited
Minecrafters
Angela Pegasus Supplier Company ^^^
3344739

**\_**»

Tap On or Off

Your Workforce Mobile App invitation begins as an email or text when invited by a Client/Supplier contact, or registered to complete training elements in Avetta's Learning Management System

Download the App and then use your registered email to begin setting up your access in the Workforce by Avetta Mobile App

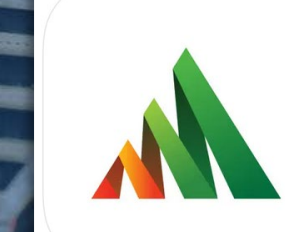

Workforce by Avetta Your Mobile Worker Profile Pegasus Management Pty Ltd

Free

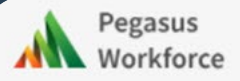

### You're invited to the Workforce Mobile App by Avetta!

\$Anthony Avetta, Congratulations!

By joining this app, you will be able to:

- · View and manage your Avetta profile
- Manage your digital Worker ID cards
- Use Bluetooth tap-to-access functionality to access participating sites, and more.

After you download the app, use this email address to get started:

webinartraining+AnthonyA@pegasus.net.au

Download the Avetta Workforce mobile app by clicking the right platform for you below

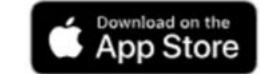

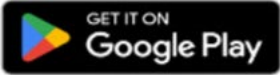

Click here for iOS

Click here for Android

Kind Regards, Pegasus Workforce

Need help?

- · Visit the Avetta Help Center if you need assistance.
- · Click here to open the link in the browser

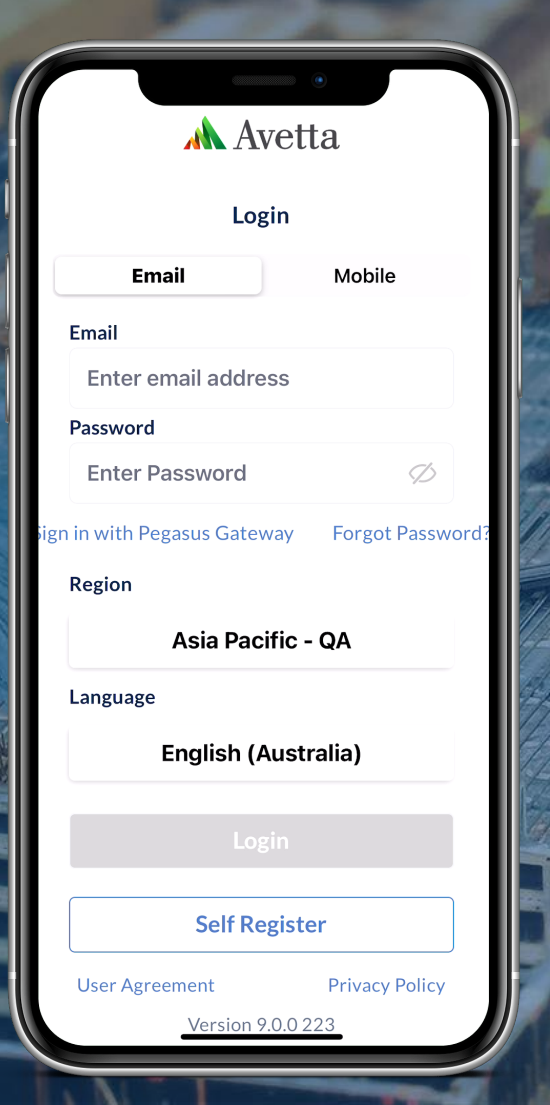

| First nan                    |       |
|------------------------------|-------|
| Joe Mi                       | iddle |
| Last Name                    |       |
| Blackmore                    |       |
| Mobile                       |       |
| ₩ AU ~ +61420202020          |       |
| Email                        |       |
| webinartraining+JB@pegasus.n | et.au |
| Password                     |       |
|                              | Q     |
| 8 Or More Characters         |       |
| One Upper Case Letter        |       |
| One Number                   |       |
| Strong and Secure            |       |
| Re-Enter Password            |       |
|                              | Q     |
| Passwords Match              |       |
| Next                         |       |
| - Back to login              |       |

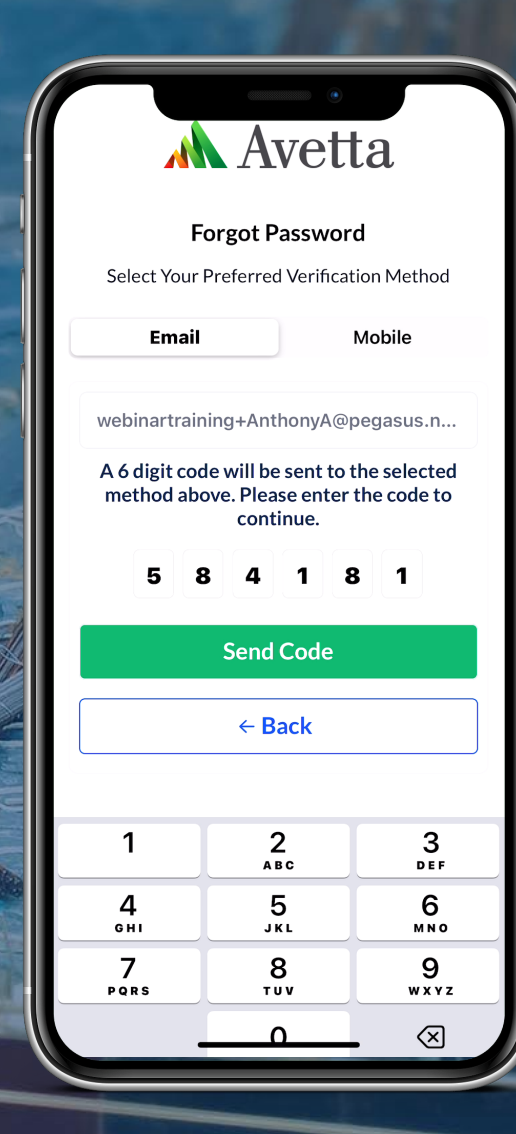

After loading the App select Self Register Enter in your credentials, create password and press Next

A verification code is needed to proceed

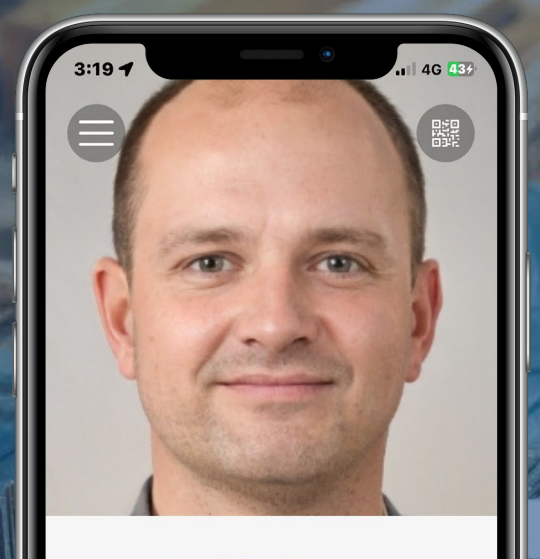

#### Joe Blackmore PEGASUS MANAGEMENT PTY. LIMITED ⊘ All Purpose Pumps Pty Ltd Pegasus Management Pty. Limited Ø Minecrafters Angela Pegasus Supplier Company ^^^ 3344739

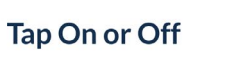

**\_**»

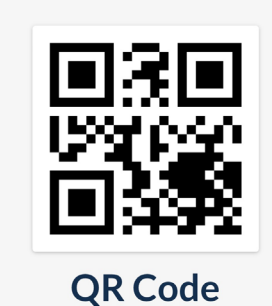

A Site Supervisor may request to scan your QR Code.

Close

| 2:33<br>ly Cards | •                      | .11 4G 43 |
|------------------|------------------------|-----------|
| RioTinto         | Rio Tinto - Copper     | >         |
| Pegasus          | Management Pty. Li     | Default   |
| SUBSCRIP         | TION VALID 03/10/2024  |           |
| Fortysouth"      | Fortysouth             | >         |
| Pegasus          | Management Pty. Li     | Default   |
| SUBSCRIP         | TION VALID CLIENT PAID | 30/08/202 |
| HAZELDENES       | Hazeldenes             | Σ         |
| Pegasus          | Management Pty. Li     | Default   |
| SUBSCRIP         | TION BLOCKED 12/03/20  | 25        |
|                  | Alstom                 | >         |
| Pegasus          | Management Pty. Limit  | ted       |
| SUBSCRIP         | TION BLOCKED 20/02/20  | 25        |
| <u>Peabody</u>   | Peabody                | >         |
| Pegasus          | Management Pty. Li     | Default   |
| SUBSCRIP         | TION VALID 14/12/2024  |           |

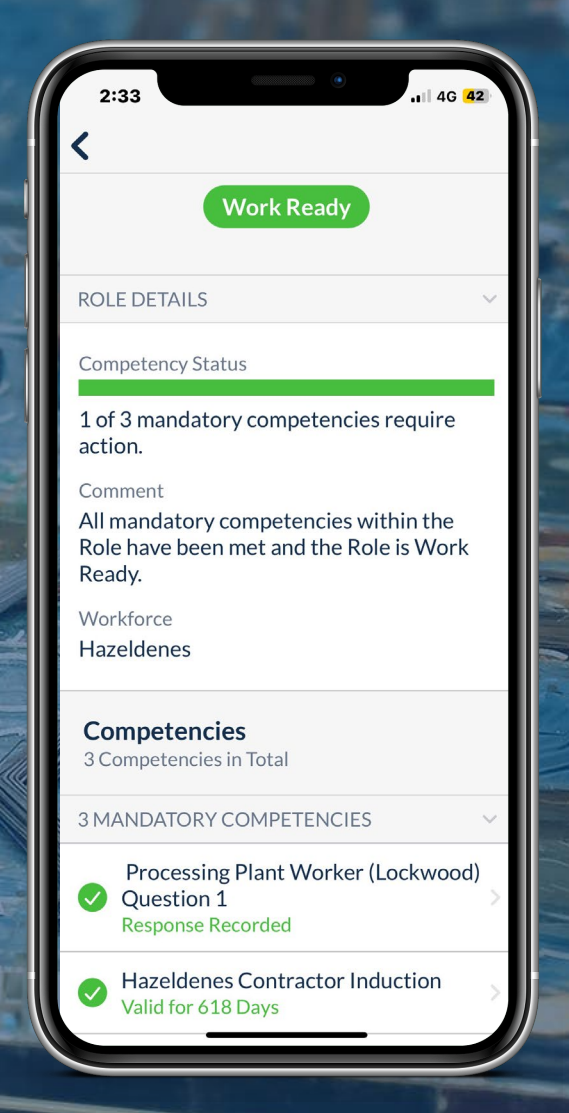

**Pegasus Workforce Profile** shows company and details View QR Code for site sign-in or review

**View Subscriptions and Status** across multiple companies

**Review Role Competencies** and possible actions needed

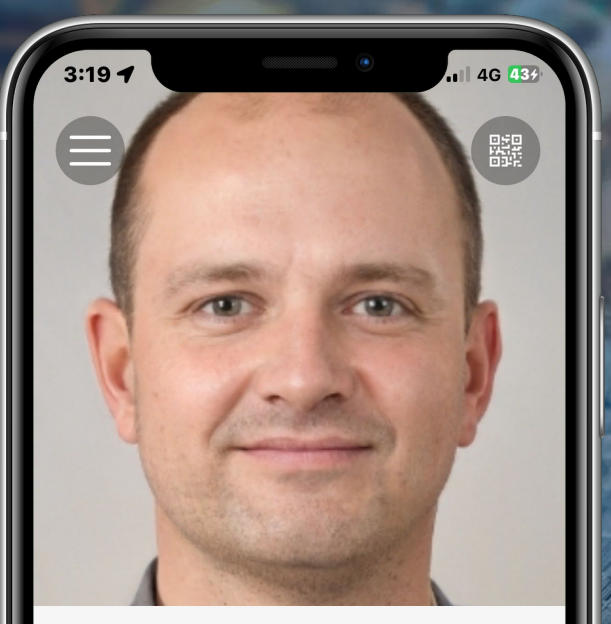

#### Joe Blackmore

 PEGASUS MANAGEMENT PTY. LIMITED
All Purpose Pumps Pty Ltd
Pegasus Management Pty. Limited
Minecrafters
Angela Pegasus Supplier Company ^^^

3344739

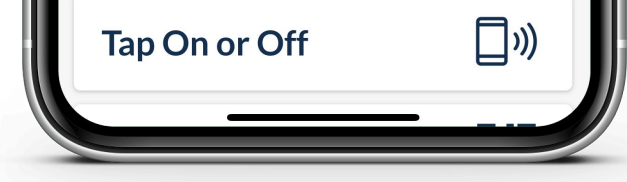

Linked directly to your worker profile, the Workforce by Avetta mobile app displays your ID cards, roles, and competencies for every client you work for all in an easy-to-use mobile app.

Using QR code codes or Bluetooth-enabled Tap to Access (for participating clients), your compliance profile is validated and you can be onsite in seconds.

No more time wasted waiting to be allowed on site. With clear access to individual site requirements, you'll eliminate surprise at the gate

For more guides and videos click the QR or scan

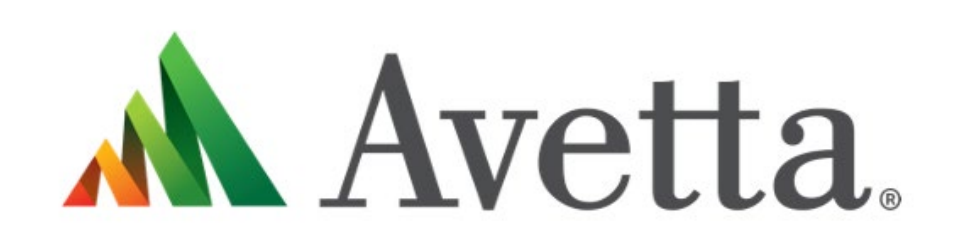

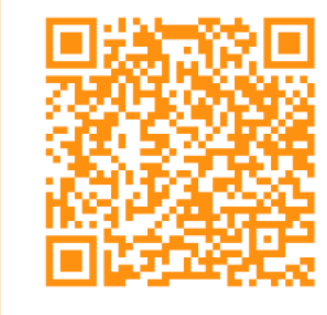

**SCAN ME**